### WEB PORTAL HELP DOCUMENT

## Contents

- Login
- View Results
- View Orders
- Standing Orders

 $Login {\rm The \ lab \ will \ provide \ you \ with \ login \ credentials.}$ 

| Results               | Orders | Help               |
|-----------------------|--------|--------------------|
| Log in.               |        |                    |
| User name<br>Password |        |                    |
|                       | C Ren  | nember me?<br>g in |

## **View Results**

| SOLUTIONS LAB Results Orders Help                                         |                                                         |  |  |  |  |  |  |  |  |  |
|---------------------------------------------------------------------------|---------------------------------------------------------|--|--|--|--|--|--|--|--|--|
| Patient Report View Tabular Covid Results                                 |                                                         |  |  |  |  |  |  |  |  |  |
| CToday Vesterday Week Month     Search Name ex. search s., i to find John | Smith Tick the grid checkboyes to include in bulk print |  |  |  |  |  |  |  |  |  |
| Search Date Of Service                                                    | Clear                                                   |  |  |  |  |  |  |  |  |  |
| Search Date Of Birth                                                      |                                                         |  |  |  |  |  |  |  |  |  |

#### Various Results Search Criteria

- Search by the "Today Yesterday Week Month" radio buttons
- Search by Name

#### Ex. To search for Noah Test, search "t,n"

| OToda | (      | Yest  | erday Ov                                       | Veek C       | Month       |                |     |      |      |
|-------|--------|-------|------------------------------------------------|--------------|-------------|----------------|-----|------|------|
| t,n   |        |       | Search Name ex. search s , j to find John Smit |              |             |                |     |      | nith |
|       |        |       | Search Date                                    | e Of Service | e           |                |     |      |      |
|       |        |       | Search Date Of Birth                           |              |             |                |     |      |      |
|       |        |       |                                                |              | R=Report P= | PDF D=Doc      | ume | nt L | .ist |
| 🗌 Ac  | # Dat  | te    | LName                                          | FName        | DOB         | Doctor         |     |      |      |
| 102   | 2 10/2 | 28/21 | TEST                                           | NOAH         | 01/01/01    | DOCTOR<br>TEST | R   | P    | D    |

- Search by Date of Service
- Search by Date

### **View COVID Tabular Format**

View Tabular Covid Results

### COVID RESULTS

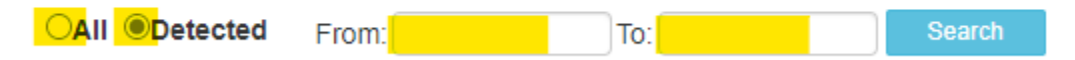

| $ \triangleleft$ | < 1       | of 1 >      |             | 100%     | •               | 品         |          |             |          |
|------------------|-----------|-------------|-------------|----------|-----------------|-----------|----------|-------------|----------|
| Accno            | Collected | L. Name     | F. Name     | DOB      | Test            |           | Result   | Provider    | Comments |
| 1018             | 10/28/21  | NEG CONTROL | SARS COVID  | 01/01/01 | SARS-CoV-2, RT- | PCR - OP  | NEGATIVE | DOCTOR TEST |          |
| 1013             | 10/28/21  | NEGATIVE    | SARS COV-2  | 01/01/00 | SARS-CoV-2, RT- | PCR - OP  | NEGATIVE | DOCTOR TEST |          |
| 1017             | 10/28/21  | POS CONTROL | SARS COVID  | 01/01/01 | SARS-CoV-2, RT- | PCR - OP  | POSITIVE | DOCTOR TEST |          |
| 1012             | 10/28/21  | POSITIVE    | SARS COV-2  | 01/01/00 | SARS-CoV-2, RT- | PCR - OP  | POSITIVE | DOCTOR TEST |          |
| 1022             | 10/28/21  | TEST        | NOAH        | 01/01/01 | SARS-CoV-2, RT- | PCR - OP  | NEGATIVE | DOCTOR TEST |          |
| 1023             | 10/28/21  | TEST        | THOMAS      | 01/01/01 | SARS-CoV-2, RT- | -PCR - OP | POSITIVE | DOCTOR TEST |          |
| 1024             | 10/28/21  | TEST        | ANDREW      | 01/01/01 | SARS-CoV-2, RT- | -PCR - OP | POSITIVE | DOCTOR TEST |          |
| 1019             | 10/28/21  | VAL         | SAMPLE 1    | 01/01/01 | SARS-CoV-2, RT- | -PCR - OP | NEGATIVE | DOCTOR TEST |          |
| 1020             | 10/28/21  | VAL         | SAMPLE 2    | 01/01/01 | SARS-CoV-2, RT- | PCR - OP  | POSITIVE | DOCTOR TEST |          |
| 1021             | 10/28/21  | VAL         | SAMPLE 3    | 01/01/01 | SARS-CoV-2, RT- | PCR - OP  | POSITIVE | DOCTOR TEST |          |
| 1009             | 10/28/21  | VALIDATION  | SAMPLE1     | 01/01/00 | SARS-CoV-2, RT- | -PCR - OP | NEGATIVE | DOCTOR TEST |          |
| 1010             | 10/28/21  | VALIDATION  | SAMPLE2     | 01/01/20 | SARS-CoV-2, RT- | PCR - OP  | POSITIVE | DOCTOR TEST |          |
| 1011             | 10/28/21  | VALIDATION  | SAMPLE3     | 01/01/00 | SARS-CoV-2, RT- | PCR - OP  | POSITIVE | DOCTOR TEST |          |
| 1014             | 10/28/21  | VALIDATION  | MICKEYMOUSE | 01/01/00 | SARS-CoV-2, RT- | PCR - OP  | NEGATIVE | DOCTOR TEST |          |
| 1015             | 10/28/21  | VALIDATION  | DONALDDUCK  | 01/01/00 | SARS-CoV-2, RT- | PCR - OP  | POSITIVE | DOCTOR TEST |          |
| 1016             | 10/28/21  | VALIDATION  | GOOFY       | 01/01/00 | SARS-CoV-2, RT- | PCR - OP  | POSITIVE | DOCTOR TEST |          |
|                  |           |             |             |          | Total F         | Rows: 16  |          |             |          |

## Orders

To place order you have the option of adding a new patient or searching a previously entered patient to copy from.

### Add New Patient

New Patient Req

| Req Id:        |                 | Acc Date:       |                      |                 | Insert Cancel |   | Doc            | tor $\bigcirc$ Insurance $\bigcirc$ | DxCode  |
|----------------|-----------------|-----------------|----------------------|-----------------|---------------|---|----------------|-------------------------------------|---------|
| Patient Id 2:  |                 | Patient Id 3:   |                      | Stat:           |               |   | DocNo          | DoctorName                          | PR NAME |
| SSN:           |                 | Chart No        |                      | LastName:       | TEST          | / | Select 1       | DOCTOR TEST                         |         |
| 0011.          |                 | ondirento.      |                      |                 | TEOT          |   |                |                                     |         |
| FirstName:     | PATIENT         | MI:             |                      | DOB:            | 01/01/1977    |   | InsCode        | Name                                |         |
| Age:           |                 | Gender:         | M 🗸                  | Race:           | OTHER V       |   | Select BCBS    | BCBS                                |         |
| Ethnicity:     |                 | Eacility ID:    |                      | Eacility:       |               |   | Select MCD     | MEDICAID                            |         |
| Ethnicity.     | INUT HISPANIC   | ✓ Facility ID.  |                      | r aciiity.      |               | / | Select MCR     | MEDICARE                            |         |
| Address:       | 100 MAIN STREET |                 | Address              | 2:              |               |   | DCode D        | escription                          |         |
| City:          | VALLEY PARK     | State:          | МО                   | ZHP:            | 63088         |   | Select Z20.822 |                                     |         |
| Phone No:      | 1234567890      | Cell Phone:     |                      | Work Phone      |               |   |                |                                     |         |
| Email Address: |                 | DocNo:          | 1                    | DoetorName:     | DOCTOR TEST   |   |                |                                     |         |
| Practice Name: |                 | Office Name:    |                      | Date Drawn:     | 11/9/2021     |   |                |                                     |         |
| Time Drawn:    | 10:00           | Spec Collector: | JS                   |                 |               |   |                |                                     |         |
|                |                 | /               |                      | /               | _             |   |                |                                     |         |
| Ins Code1: BCE | lr              | ns No1: 15      | 1165D                |                 |               |   |                |                                     |         |
| Group No:      | Ir              | st Subscriber:  | F                    | RelationToSub:  | ~             |   |                |                                     |         |
| Ins Code2: MCI | R 🖌 Ir          | ns No2: 352     | 21351                |                 |               |   |                |                                     |         |
| GroupNo2:      | Ir              | ns2 Subscriber: | F                    | RelationToSub2: | ~             |   |                |                                     |         |
| BILL TO:       | ✓ D             | x Code: Z2      | 0.822                | 0x Code1:       |               |   |                |                                     |         |
| Dx Code2:      |                 | x Code3:        |                      | 0x Code4:       |               |   |                |                                     |         |
| Dx Code5:      | C               | comments: The   | ese comments will be | sent to lab.    |               |   |                |                                     |         |

Fill in patient demographic data

Use the picklists in pink to auto fill some fields

**Click Insert** 

Newly entered requisitions will appear in the Current Order List along with any other requisitions not yet imported by the lab.

| Current | Current Order List |        |            |           |           |            |            |       |             |  |  |  |
|---------|--------------------|--------|------------|-----------|-----------|------------|------------|-------|-------------|--|--|--|
|         | ACC NO             | REQ ID | ACCDATE    | Chart No  | Last Name | First Name | DOB        | DOCNO | DoctorName  |  |  |  |
| Select  | 10237              |        | 11/15/2021 | TESPA7781 | TEST      | PATIENT    | 01/01/1977 | 1     | DOCTOR TEST |  |  |  |

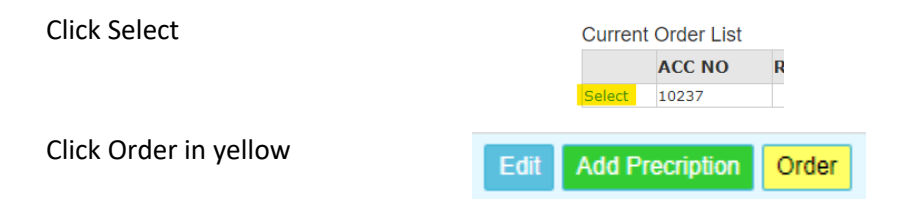

Check the desired test order

|   | TestNo | Description             | TESTTYPE |
|---|--------|-------------------------|----------|
|   | 1992   | SARS-CoV-2, RT-PCR - OP | I        |
|   | 1996   | SARS-CoV-2, RT-PCR - NA | I        |
| Ø | 1991   | SARS-CoV-2, RT-PCR - NP | I        |

The selected tests will show in the pink box (Confirm order in next step)

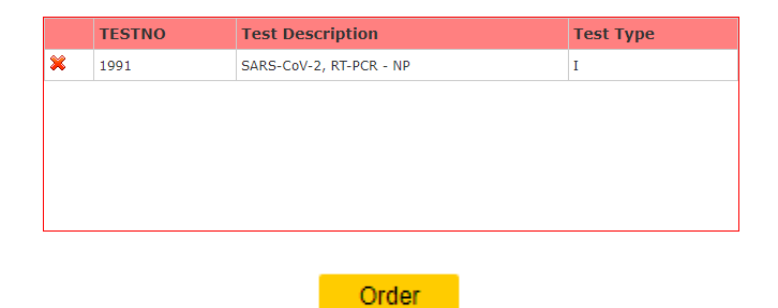

Confirm order

Ordered tests will be displayed in the bottom pink box. Click Requisition.

|   | Order | 崖 Requis | ition  |           |       |        |             |
|---|-------|----------|--------|-----------|-------|--------|-------------|
|   |       |          |        |           |       |        |             |
|   |       |          |        |           |       |        |             |
|   |       |          |        |           |       |        |             |
|   |       |          |        |           |       |        |             |
|   |       |          |        |           |       |        |             |
|   |       |          |        |           |       |        |             |
| _ |       |          |        |           |       |        |             |
|   | ACCNO | TTYPE    | TESTNO | TESTDESCR | PCODE | AMOUNT | DateOrdered |

### Print Requisition

| <                                                                                             | 1 of 1                                                                                                    | > ▷                                                                                                    |                                                                             | 100% 🗸                                                                                 |                                                                                         |
|-----------------------------------------------------------------------------------------------|----------------------------------------------------------------------------------------------------|----------------------------------------------------------------------------------------------------|-----------------------------------------------------------------------------|----------------------------------------------------------------------------------------|-----------------------------------------------------------------------------------------|
| NEB                                                                                           | Client Service:<br>(p) (636) 717-9<br>(f) (636) 717-9                                                      | s<br>9016<br>9014                                                                                               | SOLUT<br>1714 GILSINN LAI                                                   | IONS LAB<br>NE, FENTON, MO 63026                                                       | *H-1                                                                                    |
| Physician Notifi<br>ordred. Medicar                                                           | cation: Applicable diagnos<br>e will only reimburse for te                                                 | sis code(s) must be pro<br>esting they consider m                                                               | vided for each test / panel ord<br>edically nessessary for the dia          | ered. Only those test(s) that you, as<br>gnosis and treatment of the patient,          | s the provider, believe are appropriate for pa<br>, rather than for screening purposes. |
|                                                                                               | PATIE                                                                                                    | NT DEMOGRAPH                                                                                                    | lics                                                                        |                                                                                        | PROVIDER INFORMATION                                                                    |
| Name                                                                                          | PATIEN<br>TEST PATIEN                                                                                      | NT DEMOGRAPH                                                                                                    | lics                                                                        | 1 TEST DOCTOR                                                                          | PROVIDER INFORMATION                                                                    |
| Name<br>Address                                                                               | PATIEN<br>TEST PATIEN<br>100 MAIN STRE                                                                     | NT DEMOGRAPH<br>T<br>ET VALLEY PARI                                                                             | IICS                                                                        | 1 TEST DOCTOR<br>100 MAIN STREET                                                       | PROVIDER INFORMATION                                                                    |
| Name<br>Address<br>SSN                                                                        | PATIEN<br>TEST PATIEN<br>100 MAIN STRE                                                                     | NT DEMOGRAPH<br>T<br>ET VALLEY PARI<br>DOB                                                                      | KMO 63088<br>01-01-1977                                                     | 1 TEST DOCTOR<br>100 MAIN STREET<br>Phone                                              | PROVIDER INFORMATION                                                                    |
| Name<br>Address<br>SSN<br>Gender                                                              | PATIEN<br>TEST PATIEN<br>100 MAIN STRE                                                                     | NT DEMOGRAPH<br>T<br>ET VALLEY PARI<br>DOB                                                                      | KMO 63088<br>01-01-1977                                                     | 1 TEST DOCTOR<br>100 MAIN STREET<br>Phone<br>Fax                                       | PROVIDER INFORMATION                                                                    |
| Name<br>Address<br>SSN<br>Gender<br>Phone                                                     | PATIEN<br>TEST PATIEN<br>100 MAIN STRE<br>M<br>1234567890                                                  | NT DEMOGRAPH<br>T<br>ET VALLEY PARI<br>DOB                                                                      | IICS<br>( MO 63088<br>01-01-1977                                            | 1 TEST DOCTOR<br>100 MAIN STREET<br>Phone<br>Fax                                       | PROVIDER INFORMATION                                                                    |
| Name<br>Address<br>SSN<br>Gender<br>Phone                                                     | PATIEN TEST PATIEN 100 MAIN STRE M 1234567890 INSURA                                                       | NT DEMOGRAPH<br>T<br>ET VALLEY PARI<br>DOB                                                                      | IICS<br>KMO 63088<br>01-01-1977<br>FION                                     | 1 TEST DOCTOR<br>100 MAIN STREET<br>Phone<br>Fax                                       | COLLECTION INFORMATION                                                                  |
| Name<br>Address<br>SSN<br>Gender<br>Phone<br>Insu                                             | PATIEN<br>TEST PATIEN<br>100 MAIN STRE<br>M<br>1234567890<br>INSUR/<br>rance (Primary)                     | NT DEMOGRAPH<br>T<br>ET VALLEY PARI<br>DOB<br>ANCE INFORMAT                                                     | IICS<br>KMO 63088<br>01-01-1977<br>FION<br>surance (Secondary)              | 1 TEST DOCTOR<br>100 MAIN STREET<br>Phone<br>Fax<br>Collection Date                    | COLLECTION INFORMATION<br>11-09-2021                                                    |
| Name<br>Address<br>SSN<br>Gender<br>Phone<br>Insu                                             | PATIEN<br>TEST PATIEN<br>100 MAIN STRE<br>M<br>1234567890<br>INSUR/<br>rance (Primary)<br>BCBS             | NT DEMOGRAPH<br>T<br>ET VALLEY PARI<br>DOB<br>ANCE INFORMAT                                                     | IICS<br>K MO 63088<br>01-01-1977<br>FION<br>MEDICARE                        | 1 TEST DOCTOR<br>100 MAIN STREET<br>Phone<br>Fax<br>Collection Date<br>Collection Time | COLLECTION INFORMATION<br>11-09-2021<br>10:00                                           |
| Name<br>Address<br>SSN<br>Gender<br>Phone<br>Insu<br>Phone                                    | PATIEN<br>TEST PATIEN<br>100 MAIN STRE<br>M<br>1234567890<br>INSURA<br>rance (Primary)<br>BCBS             | NT DEMOGRAPH<br>T<br>ET VALLEY PARI<br>DOB<br>ANCE INFORMAT<br>Ins<br>Phone                                     | IICS<br>KMO 63088<br>01-01-1977<br>TION<br>Nurrance (Secondary)<br>MEDICARE | 1 TEST DOCTOR<br>100 MAIN STREET<br>Phone<br>Fax<br>Collection Date<br>Collection Time | COLLECTION INFORMATION<br>11-09-2021<br>10:00                                           |
| Name<br>Address<br>SSN<br>Gender<br>Phone<br>Phone<br>Policy #                                | PATIEN<br>TEST PATIEN<br>100 MAIN STRE<br>M<br>1234567890<br>INSUR/<br>rance (Primary)<br>BCBS<br>151165D  | NT DEMOGRAPH<br>T<br>ET VALLEY PARI<br>DOB<br>ANCE INFORMAT<br>Ins<br>Phone<br>Policy #                         | IICS  KMO 63088 01-01-1977 IION INTROE (Secondary) MEDICARE 3521351         | 1 TEST DOCTOR<br>100 MAIN STREET<br>Phone<br>Fax<br>Collection Date<br>Collection Time | COLLECTION INFORMATION<br>11-09-2021<br>10:00                                           |
| Name<br>Address<br>SSN<br>Gender<br>Phone<br>Insu<br>Phone<br>Policy #<br>Group #             | PATIEN<br>TEST PATIEN<br>100 MAIN STRE<br>M<br>1234567890<br>INSUR/<br>rance (Primary)<br>BCBS<br>151165D  | NT DEMOGRAPH<br>T<br>ET VALLEY PARI<br>DOB<br>ANCE INFORMAT<br>Ins<br>Phone<br>Policy #<br>Group #              | IICS                                                                        | 1 TEST DOCTOR<br>100 MAIN STREET<br>Phone<br>Fax<br>Collection Date<br>Collection Time | COLLECTION INFORMATION<br>11-09-2021<br>10:00<br>COMMENT S                              |
| Name<br>Address<br>SSN<br>Gender<br>Phone<br>Insu<br>Phone<br>Policy #<br>Group #<br>Relation | PATIEN<br>TEST PATIEN<br>100 MAIN STRE<br>M<br>1234567890<br>INSUR/<br>Arance (Primary)<br>BCBS<br>151165D | NT DEMOGRAPH<br>T<br>ET VALLEY PARI<br>DOB<br>ANCE INFORMATI<br>Ins<br>Phone<br>Policy #<br>Group #<br>Relation | IICS  KMO 63088 01-01-1977 FION WEDICARE 3521351                            | 1 TEST DOCTOR<br>100 MAIN STREET<br>Phone<br>Fax<br>Collection Date<br>Collection Time | COLLECTION INFORMATION<br>11-09-2021<br>10:00<br>COMMENTS                               |

# **Standing Orders**

Once you have entered patient demographics proceed to the order.

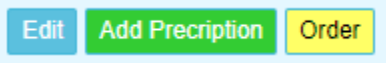

Click "Standing Order" to bring up the SO criteria.

| s   | OLUTION      | IS LAB Results Orders Help           | Reports -  |                     |                      | Welcome: Rehman Log Out   |
|-----|--------------|--------------------------------------|------------|---------------------|----------------------|---------------------------|
| Å   | ACC NO: 12   | 745 REQ ID: DOC Name: D              | OCTOR TEST | Last Name: TESTQ    | First Name: FUTURE   | DOB: 11/24/1983 Gender: F |
| Sta | nding Order  | 6                                    |            |                     |                      |                           |
|     | Standing     | Order Weekly Monthly                 |            |                     |                      |                           |
|     | From:<br>To: | Date From<br>Date To                 |            |                     |                      |                           |
|     |              | Weekly Monthly                       |            |                     |                      |                           |
|     |              |                                      |            |                     |                      |                           |
|     |              | GO List                              |            | Order 🖨 Requisition | Order Standing Order |                           |
|     | TestNo       | Description                          | TESTTYPE   | TESTNO              | Test Description     | Test Type                 |
| (   | 1027         | AFP ALPHA FETOPROTEIN (TUMOR MARKER) | I          |                     |                      |                           |
| (   | 111          | ALBUMIN                              | I          |                     |                      |                           |
| (   | 34           | ALBUMIN / CREATININE RATIO           | G          |                     |                      |                           |
| (   | 114          | ALKALINE PHOSPHATASE                 | Ι          |                     |                      |                           |
| (   | 50509        | Alkaline Phosphatase Isoenzymes      | G          |                     |                      |                           |
|     |              |                                      |            |                     |                      |                           |

Choose the SO date range and then either weekly variation or monthly variation of testing.

| Standing C               | Order Week                         | y Monthly      | Standing Order              | Weekly          | Monthly    |        |
|--------------------------|------------------------------------|----------------|-----------------------------|-----------------|------------|--------|
| Recur every:<br>Mon Thur | 1 week(s) on<br><b>Tues</b><br>Fri | □ Wed<br>□ Sat | Recur every: First<br>Monda | v<br>vy v vofev | very 1 mor | nth(s) |
| Sun 🗆 Sun                |                                    | Generate Dates |                             |                 | Generate D | )ates  |

**Click Generate Dates** 

The dates will be generated based on the criteria selected.

| Standing O     | rder Weekly     | Monthly           |                      |                        |      | Generated Dates          | Clear |
|----------------|-----------------|-------------------|----------------------|------------------------|------|--------------------------|-------|
|                |                 |                   |                      |                        | *    | 4/25/2022 12:00:00 AM    |       |
| Recur every:   | 1 week(s) on:   |                   |                      |                        | ×    | 5/2/2022 12:00:00 AM     |       |
| Mon 🖸          | Tues            | Uwed Ved          |                      |                        | ×    | 5/9/2022 12:00:00 AM     |       |
| 🗆 Thur 🛛       | Fri             | 🗆 Sat             |                      |                        | ×    | 5/16/2022 12:00:00 AM    |       |
| 🗆 Sun          |                 | Generate Dates    |                      |                        | ×    | 5/23/2022 12:00:00 AM    |       |
|                |                 |                   |                      |                        |      |                          |       |
|                |                 |                   |                      |                        | sele | ect date to add manually |       |
|                |                 |                   |                      |                        |      | Add Manual Date          | Í     |
| You can man    | ually add a da  | ate outside of th | e dates generat      | ed.                    |      |                          |       |
| Select your to | est. Click "Ord | der Standing Ord  | ler".                | *                      |      |                          |       |
|                | GO List         |                   | Order 🚽 🖨 Requisitio | n Order Standing Order |      |                          |       |

You may remove dates individually by clicking the red x.

TestNo Description TESTTYPE TESTNO **Test Description** Test Type 1027 AFP ALPHA FETOPROTEIN (TUMOR MARKER) I × 111 ALBUMIN I 111 ALBUMIN I 34 ALBUMIN / CREATININE RATIO G 114 ALKALINE PHOSPHATASE I 50509 G Alkaline Phosphatase Isoenzymes 118 ALT (SGPT) I